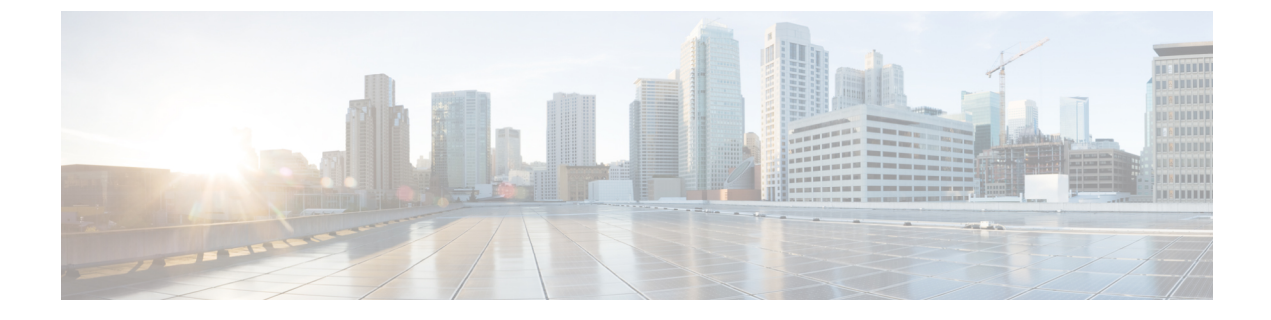

# データ モデルの使用

データモデルの使用には、次の3つのタスクがあります。

- データモデルの取得(1ページ)
- ・プロトコル有効 (3ページ)
- データモデルを使用した設定の管理 (6ページ)
- ・設定のコミット (9ページ)

# データ モデルの取得

データモデルは、MGBL PIEのソフトウェアパッケージから入手できます。ルータにパッケージをインストールすると、そのパッケージに含まれる特定の機能がインストールされます。 Cisco IOS XR ソフトウェアはさまざまなソフトウェアパッケージに分割されているため、ルー タで実行する機能を選択することができます。各パッケージには、ルーティングやセキュリ ティなど、特定のルータ機能のセットを実行するコンポーネントが含まれています。

# 前提条件:

MGBL PIE ソフトウェア イメージがルータにロードされていることを確認します。

インストール手順については、『System Setup and Software Installation Guide for Cisco NCS 540 Series Routers』の「Perform System Upgrade and Install Feature Packages」の章を参照してください。

1. データモデルが netconf-monitoring 要求で使用可能であることを確認します。

すべての IOS XR およびシステム管理 YANG モデルが表示されます。

```
YANGモデルは、get-schema コマンドを使用してルータにログインしなくてもルータから取得
できます。
スキーマリストを取得します(データはステップ2で使用されます)。
<aet>
<filter type="subtree">
<netconf-state xmlns="urn:ietf:params:xml:ns:yang:ietf-netconf-monitoring">
<schemas/>
</netconf-state>
</filter>
</get>
</rpc>
ルータ上のすべてのモデルが表示されます。
TRACE: 2016/06/13 11:11:42 transport.go:104: Reading from connection
TRACE: 2016/06/13 11:11:42 gnc_main.go:587: Session established (Id: 1009461378)
TRACE: 2016/06/13 11:11:42 session.go:93: Request:
<rpc message-id="16a79f87-1d47-4f7a-a16a-9405e6d865b9"
xmlns="urn:ietf:params:xml:ns:netconf:base:1.0"><get><filter type="subtree"><netconf-state
xmlns="urn:ietf:params:xml:ns:yang:ietf-netconf-monitoring">>schemas/>/netconf-state>/filter>/get>/rpc>
TRACE: 2016/06/13 11:11:42 transport.go:104: Reading from connection
TRACE: 2016/06/13 11:11:42 session.go:117:
Response:
#143589
<rpc-reply message-id="16a79f87-1d47-4f7a-a16a-9405e6d865b9"
xmlns="urn:ietf:params:xml:ns:netconf:base:1.0">
<data>
<netconf-state xmlns="urn:ietf:params:xml:ns:yang:ietf-netconf-monitoring">
<schemas>
<schema>
<identifier>Cisco-IOS-XR-crypto-sam-oper</identifier>
<version>2015-01-07</version>
<format>yang</format>
<namespace>http://cisco.com/ns/yang/Cisco-IOS-XR-crypto-sam-oper</namespace>
<location>NETCONF</location>
</schema>
<schema>
<identifier>Cisco-IOS-XR-crypto-sam-oper-sub1</identifier>
<version>2015-01-07</version>
<format>yang</format>
<namespace>http://cisco.com/ns/yang/Cisco-IOS-XR-crypto-sam-oper</namespace>
<location>NETCONF</location>
</schema>
<schema>
<identifier>Cisco-IOS-XR-snmp-agent-oper</identifier>
<version>2015-10-08</version>
<format>yang</format>
<namespace>http://cisco.com/ns/yang/Cisco-IOS-XR-snmp-agent-oper</namespace>
<location>NETCONF</location>
</schema>
   -----<truncated>------
```

データモデルの構造の詳細については、YANGモジュールを参照してください。

## 次の作業:

ルータとクライアントアプリケーション間の接続を確立するためのプロトコルを有効にしま す。

# プロトコル有効

ルータはプロトコルを使用してクライアントアプリケーションと通信します。ルータおよびク ライアントアプリケーションで、要件に基づいて通信プロトコルを有効にします。

- NETCONF
- gRPC

(注) XR で作成された最初の root-Ir ユーザのみがシステム管理の最初の root-system ユーザとして同期されますが、連続するユーザは同期されません。XR で作成された連続するユーザはシステム管理には存在しません。そのため、NETCONF またはgRPCを介して、連続するユーザによって実行される sysadmin アクセスが必要な操作は失敗します。この制約を克服するには、システム管理で同じ名前のユーザを作成し、適切なグループに割り当てることによって権限を付与します。

プロトコルの詳細については、コミュニケーションプロトコルを参照してください。

# SSH プロトコルを介した NETCONF の有効化

NETCONFは、ネットワークを設定するためにセキュアシェル(SSH)転送で使用される XML ベースのプロトコルです。クライアントアプリケーションはこのプロトコルを使用してルータ の情報を要求し、ルータの設定を変更します。

NETCONFの詳細については、NETCONF プロトコルを参照してください。

# 前提条件:

- ソフトウェア パッケージ k9sec package/rpm がルータにインストールされている。
- ソフトウェア パッケージ mgbl package/rpm がルータにインストールされている。
- ・暗号キーが生成されている。

NETCONF プロトコルを有効にするには、次の手順を実行します。

1. SSH 接続を介して NETCONF プロトコルを有効にします。

```
ssh server v2
ssh server netconf
netconf agent tty
netconf-yang agent ssh
```

デフォルトのポート番号830が使用されています。必要に応じて、1~65535内の別のポートを指定できます。

2. セッションパラメータを設定します。

router (config)# netconf-yang agent session { limit value | absolute-timeout value | idle-timeout value }

値は次のとおりです。

- limit value: netconf-yang 同時セッションの最大数を設定します。有効な範囲は1~ 1024 です。
- absolute-timeout value: 絶対セッション ライフタイムを分単位で設定します。指定で きる範囲は1~1440です。
- idle-timeout value: アイドルセッションライフタイムを分単位で設定します。指定で きる範囲は1~1440です。
- 3. 統計情報とクライアントの構成設定を確認します。

router (config)# do show netconf-yang statistics router (config)# do show netconf-yang clients

## 例:NETCONFの有効化

```
config
  netconf-yang agent ssh
   ssh server netconf port 830
!
```

## 例:統計情報を使用した設定の確認

NETCONF 要求の送信後、**do show netconf-yang statistics** コマンドを使用して設定を確認します。

| show ne              | tcon | f-ya | ng stat: | istics               |    |    |    |     |     |     |      |     |      |     |      |      |
|----------------------|------|------|----------|----------------------|----|----|----|-----|-----|-----|------|-----|------|-----|------|------|
| Summary statistics   |      |      |          | requests             |    |    |    |     | to  | tal | time | min | time | per | requ | lest |
| max time per request |      |      | avg      | avg time per request |    |    |    |     |     |     |      |     |      |     |      |      |
| other                |      |      |          |                      |    | 0  |    | Oh  | 0m  | 0s  | 0ms  |     | 0h   | Om  | 0s   | 0ms  |
| Oh                   | Om   | 0s   | 0ms      | (                    | Oh | 0m | 0s | Oms |     |     |      |     |      |     |      |      |
| close-session        |      |      |          |                      |    | 4  |    | 0h  | 0m  | 0s  | 3ms  |     | 0h   | Om  | 0s   | Oms  |
| Oh                   | Om   | 0s   | 1ms      | (                    | Oh | 0m | 0s | 0ms |     |     |      |     |      |     |      |      |
| kill-session         |      |      |          |                      |    | 0  |    | 0h  | 0m  | 0s  | 0ms  |     | 0h   | Om  | 0s   | Oms  |
| Oh                   | Om   | 0s   | 0ms      | (                    | Oh | 0m | 0s | 0ms |     |     |      |     |      |     |      |      |
| get-sch              | ema  |      |          |                      |    | 0  |    | Oh  | 0m  | 0s  | Oms  |     | 0h   | Om  | 0s   | 0ms  |
| Oh                   | Om   | 0s   | 0ms      | (                    | Oh | 0m | 0s | 0ms |     |     |      |     |      |     |      |      |
| get                  |      |      |          |                      |    | 0  |    | Oh  | 0m  | 0s  | Oms  |     | 0h   | Om  | 0s   | 0ms  |
| 0h                   | Om   | 0s   | 0ms      | (                    | Oh | Om | 0s |     |     |     |      |     |      |     |      |      |
| get-config           |      |      |          |                      |    | 1  |    | 0h  | 0m  | 0s  | 1ms  |     | 0h   | Om  | 0s   | 1ms  |
| Oh                   | Om   | 0s   | 1ms      | (                    | Oh | 0m | 0s | 1ms |     |     |      |     |      |     |      |      |
| edit-config          |      |      |          |                      |    | 3  |    | 0h  | 0m  | 0s  | 2ms  |     | 0h   | Om  | 0s   | Oms  |
| Oh                   | Om   | 0s   | 1ms      | (                    | Oh | 0m | 0s | 0ms |     |     |      |     |      |     |      |      |
| commit               |      |      |          |                      |    | 0  |    | 0h  | 0 m | 0s  | 0ms  |     | 0h   | Om  | 0s   | 0ms  |
| Oh                   | Om   | 0s   | 0ms      | (                    | Oh | 0m | 0s | 0ms |     |     |      |     |      |     |      |      |
| cancel-commit        |      |      |          |                      |    | 0  |    | Oh  | 0m  | 0s  | 0ms  |     | 0h   | Om  | 0s   | 0ms  |
| Oh                   | Om   | 0s   | 0ms      | (                    | Oh | 0m | 0s | 0ms |     |     |      |     |      |     |      |      |
| lock                 |      |      |          |                      |    | 0  |    | Oh  | 0m  | 0s  | 0ms  |     | 0h   | Om  | 0s   | 0ms  |
| Oh                   | Om   | 0s   | 0ms      | (                    | Oh | 0m | 0s | 0ms |     |     |      |     |      |     |      |      |
| unlock               |      |      |          |                      |    | 0  |    | Oh  | 0 m | 0s  | 0ms  |     | 0h   | Om  | 0s   | 0ms  |

| 0h              | Om | 0s | Oms | Oh | Om | 0s | 0ms |    |    |     |    |    |    |     |
|-----------------|----|----|-----|----|----|----|-----|----|----|-----|----|----|----|-----|
| discard-changes |    |    |     |    | 0  |    | Oh  | 0m | 0s | Oms | Oh | 0m | 0s | 0ms |
| 0h              | Om | 0s | Oms | 0h | 0m | 0s | 0ms |    |    |     |    |    |    |     |
| validate        |    |    |     |    | 0  |    | Oh  | 0m | 0s | Oms | 0h | 0m | 0s | 0ms |
| 0h              | Om | 0s | Oms | 0h | 0m | 0s | 0ms |    |    |     |    |    |    |     |

# 例: クライアントを使用した設定の確認

```
show netconf-yang clients

client session ID| NC version| client connect time| last OP time|

last OP type| <lock>|

22969| 1.1| 0d 0h 0m 2s| 11:11:24|

close-session| No|

15389|
```

#### 次の作業:

NETCONF を有効にした後、YANG データモデルを使用して関連する設定を管理します。

# HTTP/2 プロトコルを介した gRPC の有効化

Google 定義されたリモート プロシージャ コール (gRPC) は、オープンソースの RPC フレー ムワークです。gRPC は IPv4 および v6 アドレス ファミリをサポートしています。

gRPCの詳細については、gRPCプロトコルを参照してください。

## 前提条件:

TLS を設定する。

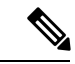

(注) TLSを設定することをお勧めします。gRPC プロトコルを有効に すると、TCP で TLS が有効になっていないデフォルトの HTTP/2 トランスポートが使用されます。gRPC では、すべての gRPC 要 求に対して AAA 認証および認可が義務付けられています。TLS が設定されていない場合、認証クレデンシャルはネットワーク上 で暗号化されずに転送されます。TLS を有効にすると、クレデン シャルがセキュアで暗号化されることが保証されます。非 TLS モードは、セキュアな内部ネットワークでのみ使用できます。

• ソフトウェア パッケージ mgbl pie がルータにインストールされている。

gRPC プロトコルを有効にするには、次の手順を実行します。

1. HTTP/2 接続で gRPC を有効にします。

Router# configure Router (config)# grpc 2. 指定されたポート番号へのアクセスを有効にします。

Router (config-grpc) # port <port-number>

<port-number>の範囲は57344~57999です。ポート番号が使用できない場合は、エラーが表示されます。

3. コンフィギュレーションモードでセッションパラメータを設定します。

Router (config)# grpc{ address-family | dscp | max-request-per-user | max-request-total | max-streams | max-streams-per-user | no-tls | service-layer | tls-cipher | tls-mutual | tls-trustpoint | vrf }

値は次のとおりです。

- address-family:アドレスファミリ識別子タイプを設定します
- dscp:送信された gRPC での QOS マーキング DSCP を設定します
- ・max-request-per-user:ユーザあたりの同時要求の最大数を設定します
- max-request-total:合計同時要求の最大数を設定します
- max-streams:同時 gRPC 要求の最大数を設定します。サブスクリプションの上限は 128 要求です。デフォルトは 32 要求です
- max-streams-per-user:ユーザあたりの同時gRPC要求の最大数を設定します。サブス クリプションの上限は128要求です。デフォルトは32要求です
- no-tls:トランスポートレイヤセキュリティ(TLS)を無効化します。TLSはデフォルトで有効になっています。
- service-layer : gRPC サービス レイヤの設定を有効にします
- •tls-cipher:gRPC TLS 暗号スイートを有効にします
- •tls-mutual:相互認証を設定します
- •tls-trustpoint:トラストポイントを設定します
- server-vrf: サーバ VRF を有効にします

#### 次の作業:

gRPC を有効にした後、YANG データモデルを使用して関連する設定を管理します。

# データ モデルを使用した設定の管理

クライアントアプリケーションから、データモデルを使用してルータの設定を管理します。 前提条件

- ソフトウェア パッケージ k9sec pie および mgbl がルータにインストールされている。
- NETCONF または gRPC プロトコルはクライアントとルータで有効になっている。

データモデルを使用して設定を管理するには、次の手順を実行します。

- 1. YANG ツールを使用してクライアント アプリケーションにデータ モデルをインポートします。
- 2. YANG ツールを使用してデータモデルの値を変更することによってルータを設定します。

設定可能なデータモデルの値の詳細については、YANGモデルの構造を参照してください。

### 例:CDPの設定

この例では、CDP にデータモデルを使用し、次の表に示す値を使用して CDP を設定しています。

| CDP パラメータ           | 説明                                                                                                    | パラメータに必要な値 |
|---------------------|----------------------------------------------------------------------------------------------------|------------|
| CDPバージョン            | 隣接デバイスとの通信に使用<br>するバージョンを指定します                                                                          | v1         |
| Hold time           | 受信デバイスが CDP パケット<br>を保持する時間を指定します                                                                       | 200 ms     |
| Timer               | ソフトウェアが CDP アップ<br>デートを送信する頻度を指定<br>します                                                                 | 80 ms      |
| Log Adjacency Table | 隣接関係テーブルに変更を記<br>録します。CDP 隣接関係テー<br>ブルのロギングをイネーブル<br>にすると、CDP ネイバーが追<br>加または削除されるたびに<br>syslog が生成されます。 | enable     |

- ルータから CDP cisco-IOS-XR-cdp-cfg.yangの設定 YANG データモデルをダウン ロードします。データモデルをダウンロードするには、データモデルの取得( 1ページ)を参照してください。
- 2. 任意の YANG ツールを使用してクライアント アプリケーションにデータ モデル をインポートします。
- 3. データモデルのリーフノードを変更します。
  - enable (cdp をイネーブルにする)
  - holdtime
  - timer
  - advertise v1 のみ
  - log adjacency

# NETCONF を使用した CDP の設定

この例では、CDP のデータモデルを使用し、NETCONF RPC 要求を使用して CDP を 設定します。

```
<edit-config>
  <target>
      <candidate/>
      </target>
      <config xmlns:xc="urn:ietf:params:xml:n:netconf:base:1.0">
      <config xmlns:rc="urn:ietf:params:xml:n:netconf:base:1.0">
      <config xmlns:rc="urn:ietf:params:xml:n:netconf:base:1.0">
      <config xmlns:rc="urn:ietf:params:xml:n:netconf:base:1.0">
      <config xmlns:rc="urn:ietf:params:xml:n:netconf:base:1.0">
      <config xmlns:rc="urn:ietf:params:xml:n:netconf:base:1.0">
      <config xmlns:rc="urn:ietf:params:xml:n:netconf:base:1.0">
      <config xmlns:rc="urn:ietf:params:xml:n:netconf:base:1.0">
      <config xmlns:rc="urn:ietf:params:xml:n:netconf:base:1.0">
      <config xmlns:rc="urn:ietf:params:xml:n:netconf:base:1.0">
      <config xmlns:rc="urn:ietf:params:xml:n:netconf:base:1.0">
      <config xmlns:rc="urn:ietf:params:xml:n:netconf:base:1.0">
      <config xmlns:rc="urn:ietf:params:xml:n:netconf:base:1.0">
      <config xmlns:rc="urn:ietf:params:xml:n:netconf:base:1.0">
      <config xmlns:rc="urn:ietf:params:xml:n:netconf:base:1.0">
      <config xmlns:rc="urn:ietf:params:xml:n:netconf:base:1.0">
      <config xmlns:rc="urn:ietf:params:xml:n:netconf:base:1.0">
      <config xmlns:rc="urn:ietf:params:xml:n:netconf:base:1.0">
      <config xmlns:rc="urn:ietf:params:xml:n:netconf:base:1.0">
      <config xmlns:rc="urn:ietf:params:xml:n:netconf:base:1.0">
      <config xmlns:rc="urn:ietf:params:xml:n:netconf:base:1.0">
      <config xmlns:rc="urn:ietf:params:xml:n:netconf:base:1.0">
      <config xmlns:rc="urn:ietf:params:xml:n:netconf:base:1.0">
      <config xmlns:rc="urn:ietf:params:xml:n:netconf:base:1.0">
      <config xmlns:rc="urn:ietf:params:xml:n:netconf:base:1.0">
      <config xmlns:rc="urn:ietf:params:xml:n:netconf:base:1.0">
      </config xmlns:rc="urn:ietf:params:xml:n:netconf:base:1.0">
      </config xmlns:rc="urn:ietf:params:xml:n:netconf:base:1.0">
      </config xmlns:rc="urn:ietf:params:xml:n:netconf:base:1.0">
      </config xmlns:rc="urn:ietf:params:xml:n:netconf:base:1.0">
      </config xmlns:rc="ur
```

(注)

また、CDPはインターフェイスマネージャを拡張してインターフェイス設定でも設定 できます。cisco-IOS-XR-ifmgr-cfg YANG モデルを使用し、インターフェイス設定で CDP を設定します。

## gRPC を使用した CDP の設定

この例では、CDP のデータモデルを使用し、gRPC MergeConfig RPC 要求を使用して CDP を設定します。

```
{
  "Cisco-IOS-XR-cdp-cfg:cdp": {
  "timer": 50,
  "enable": true,
  "log-adjacency": [
   null
  ],
  "hold-time": 180,
  "advertise-v1-only": [
   null
  ]
  }
}
```

(注)

また、CDPはインターフェイスマネージャを拡張してインターフェイス設定でも設定 できます。Cisco-IOS-XR-ifmgr-cfg YANG モデルを使用し、インターフェイス設定で CDP を設定します。

# 設定のコミット

現在実行中の設定で新しい値を設定するには、設定をコミットします。

また、confimed-commit 操作を介して設定をコミットすることもできます。NETCONF および gRPC は confirmed-commit RPC をサポートしています。この RPC では、設定がルータで有効に なる前にユーザが明示的に確認する必要があります。この機能は、設定の変更が正しく適用さ れていることを確認するのに役立ち、管理接続に変更は起こりません。設定変更によって管理 接続が失われると、600 秒のデフォルトの confirm-timeout 期間後に、設定が以前コミットし た設定に自動的にロールバックされます。

設定をコミットするには、</commit> RPC を使用します。

```
<rpc message-id="101" xmlns="urn:ietf:params:xml:ns:netconf:base:1.0">
<commit/>
</rpc>
```

設定に対して confirm-commit を実行する場合は、次のとおりです。

confirmed-commit 機能は、<cancel-commit> 操作、<commit> 操作の <confirmed>、<confirm-timeout>、<persist>、<persist-id> パラメータをサポートしています。

confirmed-commit 要求は、次の場合に Datastore Locked エラーが発生して失敗します。

- ・ confirmed-commit 操作と confirming-commit 操作の間で別の操作を実行する場合
- 別のセッションでアクティブな confirmed-commit 要求があり、永続 ID が指定されていない場合
- 永続 ID は指定されているが、アクティブな confirmed-commit セッションの永続 ID と一致 しない場合

## 設定をマージする gRPC Confirmed-Commit

gRPC confirmed-commit 要求は、既存の merge-config 操作および cli-config 操作に対して 発行できます。この例では、要求は merge-cli 操作に対して作成されています。

```
manageability/ems/client/client -oper merge-config -server_addr="<address>" -json_in_file
<directory-path>/<file>.json
-confirmed=yes -confirm timeout=400
enter PID:14917:main.main
emsMergeConfig: Received ReqId 14917, Response '
----- gRPC Summary -----
Operation: merge-config
Number of iterations: 1
Total bytes transferred: 126
Number of bytes per second: 374
Round trip throughputs Mbps: 0.002999
Ave elapsed time in seconds: 0.336079
Min elapsed time in seconds: 0.336079
Max elapsed time in seconds: 0.336079
----- End gRPC Summary -----
The confirmed commit request should be followed by a confirming commit to make the
configuration permanent:
manageability/ems/client/client -oper commit -server_addr="<address>"
enter PID:14917:main.main
emsCommitConfig: Received ReqId 14917, Response '
----- gRPC Summary -----
Operation: commit
Number of iterations: 1
Total bytes transferred: 126
Number of bytes per second: 374
Round trip throughputs Mbps: 0.002999
Ave elapsed time in seconds: 0.336079
Min elapsed time in seconds: 0.336079
Max elapsed time in seconds: 0.336079
----- End gRPC Summary -----
```